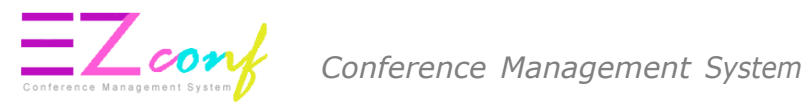

# ePayment Guideline

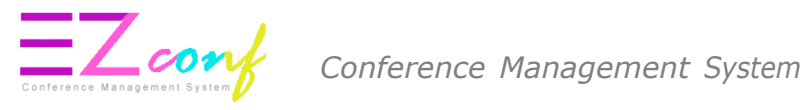

# **ePAYMENT GUIDELINE THROUGH CONFERENCE MANAGEMENT SYSTEM**

1. Login to EZconf.

2. Please use Google Chrome / Mozilla Firefox browser browser to avoid compatibility issues.

3. IMPORTANT : Please enable Javascript and disable Popup blocker in your browser. Refer to this document for guide on how to enable Javascript and disable Popup blocker

4. Payment process can only be made within the timeframe shown below. Please be informed

that the system will be down for maintenance daily at 23:30 -> 01:30 (Local time)

Payment from : 01:30 – 23:30

Malaysia Time Zone (UTC+08:00)

#### 5. Go to My Payment Menu

| Home                | ✿ Home > MyPayment           MyPayment   User profile page                                                                                                    | <ul> <li>Please use Mozilla Firefox browser / Opera browser to avoid compatibility issues.</li> <li>IMPORTANT: Please enable Javascript and disable Popup blocker in your browser. Refer to this document for guide on how to enable Javascript and disable Popup blocker. Please refer here.</li> <li>Payment process can only be made within the timeframe shown below. Please be informed that the system will be down for maintenance daily at 23:30 -&gt; 01:30 (Local time).</li> </ul> |
|---------------------|----------------------------------------------------------------------------------------------------|----------------------------------------------------------------------------------------------------|
| Upcoming Conference |                                                                                                    | Payment open from : 01:30 – 23:30<br>Malaysia Time (UTC + 08:00)                                                                                                    |
| Account             | <ul> <li>To obtain discount/waive fee (for students,<br/>invited/keynote/plenary speakers), please copy<br/>youcher code from youcher tab and paste at the</li> </ul> | Current Malaysia Time : Aug, 23 2018 10:22                                                                                                    |
| My Secretariat      | column for voucher code in checkout page.                                                                                                    | <ul> <li>Prease refer to the erayment ounceinnes: Download the life from this link.</li> <li>Group Payment via Bank Transfer: Download the file from this link.</li> </ul>                                                                                                    |
| 🖂 My Submission     | Conference Package Paper(s) Voucher (New                                                                                                    | Paper Removed Payment Transaction Upload Payment Proof (BANK TRANSFER)                                                                                                    |
| 🔦 My Chief Editor   | The Conference Package                                                                                                    |                                                                                                    |
| 曫 My Editor         | Conterence Package                                                                                                    |                                                                                                    |
| Ny Review           | 10 - records per page                                                                                                    | Search:                                                                                                    |
| \$ My Payment       | #         Conference Name         P           1.         NGC2018         •         J                                                                                  | ackage ¢ Action ¢                                                                                                    |
|                     |                                                                                                    |                                                                                                    |

To obtain discount/waive fee (for students, invited/keynote/plenary speakers), please copy voucher code from voucher tab and paste at the column for voucher code in checkout page.

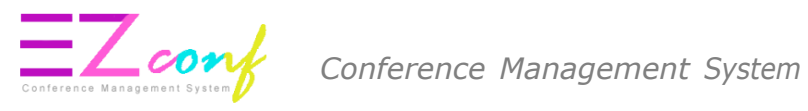

6. Click **Voucher** tab to apply voucher

#### 7. Copy the voucher code

| III Voucher           |   |                     |       |             |                        |                   |                             |       |       |         |
|-----------------------|---|---------------------|-------|-------------|------------------------|-------------------|-----------------------------|-------|-------|---------|
| 100+ records per page |   |                     |       |             |                        |                   | Seath                       |       |       |         |
| Conference Name       | • | Voucher Code        |       | Price (OFF) | Description            | Valid Date Range  | Target                      | ٠     | Usage |         |
| PPKTS-FT              |   |                     |       | 10.0%       | Discount Only<br>admin | 12:00 AM + Jul 31 | Individual only<br>(petyne) |       | ONCE  |         |
|                       |   | Click to co<br>code | py vo | ucher       |                        |                   |                             | Press | - 1   | Filmelf |

9. Go to Conference Package tab and click Join

| Confere | ence Package        | Paper(s) | Voucher New                                              | Paper Removed                                                | Payment Transaction | Upload Payment Proof (BANK | ( TRA | NSFER)     |      |
|---------|---------------------|----------|----------------------------------------------------------|--------------------------------------------------------------|---------------------|----------------------------|-------|------------|------|
| I Con   | ference Package     |          |                                                          |                                                              |                     |                            |       |            |      |
| 10 🗸    | records per page    |          |                                                          |                                                              |                     | Search:                    |       |            |      |
| #       | Conference          | Name     | Packag                                                   | e                                                            |                     |                            | ¢     | Action     | \$   |
| 1.      | NGC2018             |          | <ul><li>Join N0</li><li>Advano</li><li>Field T</li></ul> | GC 2018 Conference<br>ed Short Course On Blas<br>ip NGC 2018 | sting Technology    |                            |       | Join       |      |
| 2.      | RoVISP201           | 8        | • Join Ro                                                | VISP 2018 Conference                                         |                     |                            |       | Join       |      |
| Showing | 1 to 2 of 2 entries |          |                                                          |                                                              |                     |                            |       | Previous 1 | Next |

10. Click **Join Conference > Save** 

|                                         | 2                                            | 3                   |
|-----------------------------------------|----------------------------------------------|---------------------|
| Join NGC 2018 Conference 📻              | Advanced Short Course On Blasting Technology | Field Trip NGC 2018 |
| Join NGC 2018 Conference                |                                              |                     |
| Current Status<br>Presenter             |                                              |                     |
| Рарег                                   |                                              |                     |
| • NGC2018-0102                          |                                              |                     |
| Date                                    |                                              |                     |
| Sep 18, 2018 (Tue) » Sep 19, 2018 (Wed) |                                              |                     |
| Time                                    |                                              |                     |
| 8:30AM - 5:00PM                         |                                              |                     |
| Location                                |                                              |                     |
| Bayview Hotel, Georgetown, Penang       |                                              |                     |
| 💭 Join Conference 💶                     |                                              |                     |
| Ma                                      | in Next -> PROCEED TO CHECKOUT ->            |                     |

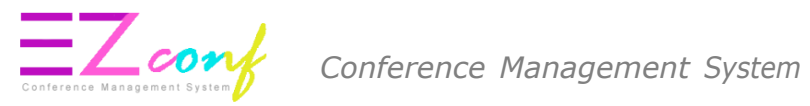

| Join NGC | 2018 Conference | Х           |
|----------|-----------------|-------------|
| Price    | No. of pax      | Total Price |
|          |                 | ive         |

#### 11. If no package, click **PROCEED TO CHECKOUT**.

# If there is package, click Next > Add to cart > Save

| <b>U</b>                                                                                                    | 2                                                 |                     |
|----------------------------------------------------------------------------------------------------|---------------------------------------------------|---------------------|
| Join NGC 2018 Conference 🐂                                                                                                    | Advanced Short Course On Blasting Technology      | Field Trip NGC 2018 |
| Join NGC 2018 Conference                                                                                                    |                                                   |                     |
| Current Status                                                                                                    |                                                   |                     |
| Presenter                                                                                                    |                                                   |                     |
| Paper                                                                                                    |                                                   |                     |
| • NGC2018-0102                                                                                                    |                                                   |                     |
| Date                                                                                                    |                                                   |                     |
| Sep 18, 2018 (Tue) » Sep 19, 2018 (Wed)                                                                                                    |                                                   |                     |
| Time                                                                                                    |                                                   |                     |
| 8:30AM - 5:00PM                                                                                                    |                                                   |                     |
| Location                                                                                                    |                                                   |                     |
| Bayview Hotel, Georgetown, Penang                                                                                                    |                                                   |                     |
| 0                                                                                                    | Main Next → PROCEED TO CHECKOUT →                 | 3                   |
| Join NGC 2018 Conference 🐂                                                                                                    | Advanced Short Course On Blasting Technology      | Field Trip NGC 2018 |
|                                                                                                    |                                                   |                     |
| Advanced Short Course On Blas                                                                                                    | sting Technology                                  |                     |
| Advanced Short Course On Blas                                                                                                    | sting Technology                                  |                     |
| Advanced Short Course On Blas<br>Description<br>A One day short course on Advanced Blasting Technology                                                                                                    | on the 3rd day of conference.                     |                     |
| Advanced Short Course On Blas<br>Description<br>A One day short course on Advanced Blasting Technology<br>Date<br>Sep 20, 2018 (Thu)                                                                                                    | sting Technology<br>on the 3rd day of conference. |                     |
| Advanced Short Course On Blas<br>Description<br>A One day short course on Advanced Blasting Technology<br>Date<br>Sep 20, 2018 (Thu)<br>Time                                                                                            | sting Technology<br>on the 3rd day of conference. |                     |
| Advanced Short Course On Blas<br>Description<br>A One day short course on Advanced Blasting Technology<br>Date<br>Sep 20, 2018 (Thu)<br>Time<br>8:30AM - 5:00PM                                                                         | sting Technology<br>on the 3rd day of conference. |                     |
| Advanced Short Course On Blas<br>Description<br>A One day short course on Advanced Blasting Technology<br>Date<br>Sep 20, 2018 (Thu)<br>Time<br>8:30AM - 5:00PM<br>Location                                                             | sting Technology<br>on the 3rd day of conference. |                     |
| Advanced Short Course On Blas<br>Description<br>A One day short course on Advanced Blasting Technology<br>Date<br>Sep 20, 2018 (Thu)<br>Time<br>8:30AM - 5:00PM<br>Location<br>Bayview Hotel, Georgetown, Penang                        | sting Technology<br>on the 3rd day of conference. |                     |
| Advanced Short Course On Blas<br>Description<br>A One day short course on Advanced Blasting Technology<br>Date<br>Sep 20, 2018 (Thu)<br>Time<br>8:30AM - 5:00PM<br>Location<br>Bayview Hotel, Georgetown, Penang<br>Price               | sting Technology<br>on the 3rd day of conference. |                     |
| Advanced Short Course On Blas<br>Description<br>A One day short course on Advanced Blasting Technology<br>Date<br>Sep 20, 2018 (Thu)<br>Time<br>8:30AM - 5:00PM<br>Location<br>Bayview Hotel, Georgetown, Penang<br>Price<br>USD 130.00 | sting Technology                                  |                     |
| Advanced Short Course On Blas<br>Description<br>A One day short course on Advanced Blasting Technology<br>Date<br>Sep 20, 2018 (Thu)<br>Time<br>8:30AM - 5:00PM<br>Location<br>Bayview Hotel, Georgetown, Penang<br>Price<br>USD 130.00 | sting Technology<br>on the 3rd day of conference. |                     |
| Advanced Short Course On Blas<br>Description<br>A One day short course on Advanced Blasting Technology<br>Date<br>Sep 20, 2018 (Thu)<br>Time<br>8:30AM - 5:00PM<br>Location<br>Bayview Hotel, Georgetown, Penang<br>Price<br>USD 130.00 | sting Technology<br>on the 3rd day of conference. |                     |

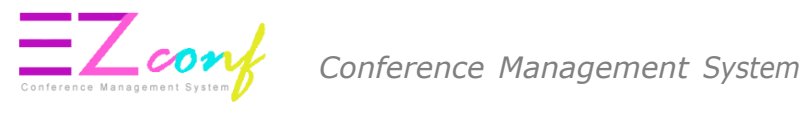

| Advanced Sho | ort Course On Blasting | g Technology | Х |
|--------------|------------------------|--------------|---|
| Price        | No. of pax             | Total Price  |   |
| USD 130.00   | 1                      | USD 130.00   |   |
|              |                        |              |   |
|              | Sav                    | е            |   |

#### 12. Click PROCEED TO CHECKOUT.

| Checkout                                                                                |                                           |               |
|-----------------------------------------------------------------------------------------|-------------------------------------------|---------------|
| NGC2018 Packages                                                                        |                                           |               |
| 1) Advanced Short Course On Blasting Technology                                         | 1                                         | USD 130.00    |
| 2) Join NGC 2018 Conference                                                             | 1                                         | USD 205.00    |
| Paper:-                                                                                 |                                           |               |
| 1) NGC2018-0102 (Oral) UI                                                               | VPAID / (SUBMIT)                          | USD 205.00    |
|                                                                                         |                                           |               |
| Subtotal (Without voucher promo)                                                        |                                           | USD 335.00    |
| Voucher                                                                                 |                                           |               |
| * Please add voucher code to receive discount fees before checkout. Vourcher code avail | able: early bird, student member and memb | pership.      |
| Enter Voucher Code Apply                                                                | ste the voucher code                      |               |
| ar                                                                                      | d click Apply                             |               |
| 1) NGC#GSMMEMBER Membership Promotion                                                   |                                           | - USD 40.00 🗙 |
| 2) NGC#STUDENT Student Promotion                                                        |                                           | - USD 65.00 💥 |
| Total discount voucher                                                                  |                                           | - USD 105.00  |
|                                                                                         |                                           |               |
| Total amount excl. GST                                                                  |                                           | USD 230.00    |
|                                                                                         |                                           | 100.0.00      |

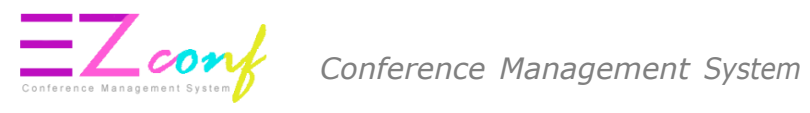

#### 13. Click PROCEED PAYMENT

| Subtotal (Without voucher promo)                                                                                                    | USD 335.00   |   |
|----------------------------------------------------------------------------------------------------|--------------|---|
| Voucher  Voucher  Please add voucher code to receive discount fees before checkout. Vourcher code available: early bird, student member and membership. |              |   |
| Enter Voucher Code Apply                                                                                                    |              |   |
| 1) NGC#GSMMEMBER Membership Promotion                                                                                                    | - USD 40.00  | × |
| 2) NGC#STUDENT Student Promotion                                                                                                    | - USD 65.00  | × |
| Total discount voucher                                                                                                    | - USD 105.00 |   |
| Total amount excl. GST                                                                                                    | USD 230.00   |   |
| Add: GST @ 0%                                                                                                    | USD 0.00     |   |
| Total amount incl. GST PROCEED PAYMENT                                                                                                    | USD 230.00   |   |
| Васк                                                                                                    |              |   |

#### 14. If no package, click **PROCEED TO CHECKOUT**.

If there is package, click Next > Add to cart > Save > PROCEED TO CHECKOUT

15. Apply voucher if needed and then click **PROCEED PAYMENT** 

| Checkout                                                                     |                                                |             |               |
|------------------------------------------------------------------------------|------------------------------------------------|-------------|---------------|
| NGC2018 Packages                                                             |                                                |             |               |
| 1) Advanced Short Course On Blasting Technology                              |                                                | 1           | USD 130.00    |
| 2) Join NGC 2018 Conference                                                  |                                                | 1           | USD 205.00    |
| Paper:-                                                                      |                                                |             |               |
| 1) NGC2018-0102 (Oral)                                                       | UNPAID / (SUBMIT)                              |             | USD 205.00    |
|                                                                              |                                                |             |               |
| Subtotal (Without voucher promo)                                             |                                                |             | USD 335.00    |
| Voucher                                                                      |                                                |             |               |
| * Please add voucher code to receive discount fees before checkout. Vourcher | code available: early bird, student member and | membership. |               |
| Enter Voucher Code Apply                                                     | Dente the usual or and a                       |             |               |
|                                                                              | and click Apply                                |             |               |
| 1) NGC#GSMMEMBER Membership Promotion                                        |                                                |             | - USD 40.00 🗙 |
| 2) NGC#STUDENT Student Promotion                                             |                                                |             | - USD 65.00 🗙 |
| Total discount voucher                                                       |                                                |             | - USD 105.00  |
|                                                                              |                                                |             |               |
| Total amount excl. GST                                                       |                                                |             | USD 230.00    |
|                                                                              |                                                |             |               |

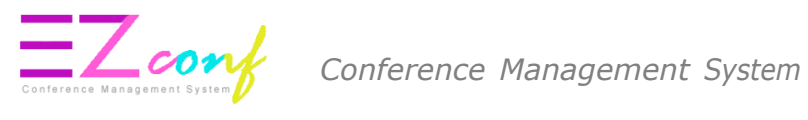

| Subtotal (Without voucher promo)                                                                                                    | USD 335.00    |
|----------------------------------------------------------------------------------------------------|---------------|
| Voucher * Please add voucher code to receive discount fees before checkout. Vourcher code available: early bird, student member and membership. |               |
| Enter Voucher Code Apply                                                                                                    |               |
| 1) NGC#GSMMEMBER Membership Promotion                                                                                                    | - USD 40.00 🗙 |
| 2) NGC#STUDENT Student Promotion                                                                                                    | - USD 65.00 🗙 |
| Total discount voucher                                                                                                    | - USD 105.00  |
| Total amount excl. GST                                                                                                    | USD 230.00    |
| Add: GST @ 0%                                                                                                    | USD 0.00      |
| Total amount incl. GST PROCEED PAYMENT                                                                                                    | USD 230.00    |
| Васк                                                                                                    |               |

19. Choose payment method.

#### PAYMENT METHOD : ONLINE PAYMENT

#### 20. Click **Online** for online payment

| IVPayment user prome page                                                             |                                                                                         |
|---------------------------------------------------------------------------------------|-----------------------------------------------------------------------------------------|
| GENERATED INVOICE<br>nvoice ID<br>PR0000036005<br>Dutstanding Balance<br>JYR 4,630.00 | Online<br>Credit Card (VISA, Mastercard)<br>Online Banking (Maybank2U, CimbClicks, FPX) |
|                                                                                       | Bank Transfer<br>PO/LO/Bank Draft<br>Bank Transfer                                      |

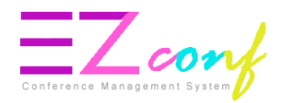

#### 21. Click CONFIRM

| MyPayment                           | ser profile page                     |         |        |                                                   |
|-------------------------------------|--------------------------------------|---------|--------|---------------------------------------------------|
| GENERATED INVOI                     | CE                                   |         | Onli   | ine                                               |
| PR0000036007<br>Outstanding Balance | Online / FPX<br>Amount: MYR 4,630.00 |         |        | d (VISA, Mastercard)<br>king (Maybank2U, CimbClic |
| MYR 4,630.00                        |                                      | CONFIRM | CANCEL | k Transfer                                        |

19. The system will then proceed to the electronic payment page. Choose a Payment Mode - Credit/Card or Online Banking and click Proceed.

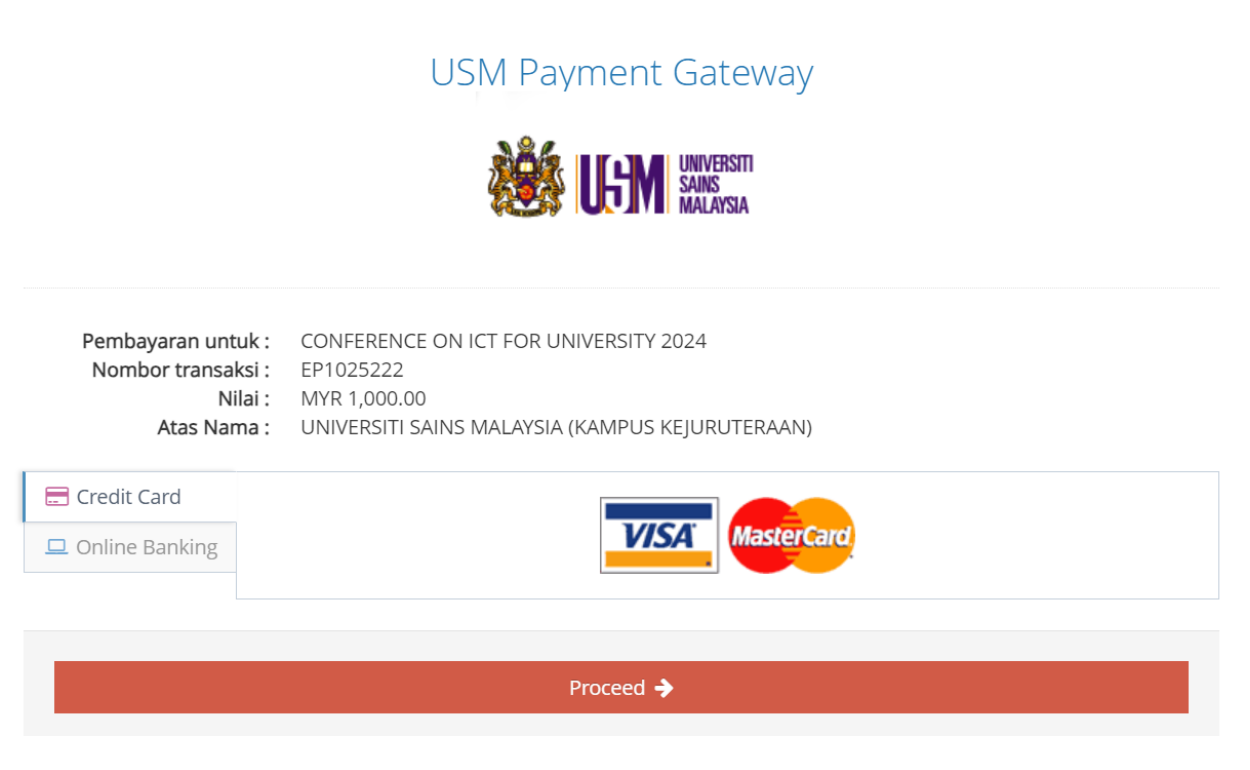

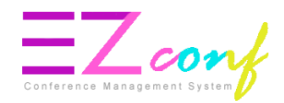

#### **ONLINE BANKING**

20. Choose buyer bank and click Proceed.

USM Payment Gateway

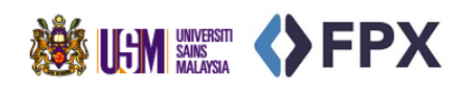

|                                      | Buye                                 | r Bank                              |               |
|--------------------------------------|--------------------------------------|-------------------------------------|---------------|
| O AFFINBANK                          | ALLIANCE BANK                        |                                     | AmBank        |
| CIMB BANK                            | O BANK (ISLAM                        | (Not available for Corporate)       | Bank Muamalat |
|                                      | ○ <b>₿BSN</b>                        | HongLeong Bank                      | ○ HSBC 🚺      |
| Kuwalt Finance House التحوين الكويتي | Maybank Maybank                      | O Maybank2E.net                     | OCBC Bank     |
|                                      | ○ <b><i>RHB</i></b> ♦Bank            | Standard Standard                   | ◯ ╫UOB ★₽₩₽   |
|                                      | By clicking on the Proceed button, y | ou agree to FPX's Terms & Condition | 15            |

Proceed 🔶

21. Click Proceed.

USM Payment Gateway

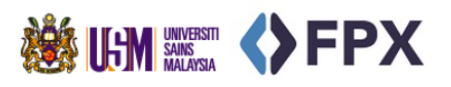

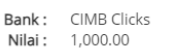

- Please make sure the information shows above is correct
- Upon clicking Proceed to Payment button, you will be redirected to bank verification page.
- Kindly turn off browser's pop-up blocker before proceeding to payment.
- While the payment is being processed
- - Do not disconnect the Internet.
- Do not close the web browser before completing payment.
- Do not click the back button in order to avoid double payment.

Proceed 🔶

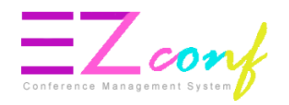

#### CREDIT CARD (Master/Visa)

22. Select your preferred payment method

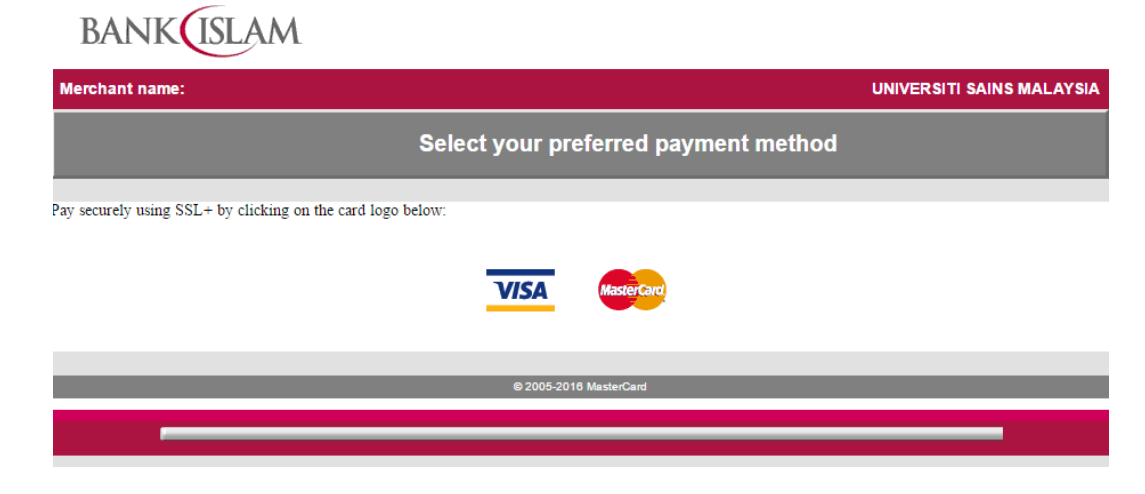

23. Please enter your card details

| BANK                               | AM                                                                                                    |
|------------------------------------|----------------------------------------------------------------------------------------------------|
| Merchant name:                     | UNIVERSITI SAINS MALAYSIA                                                                                                    |
|                                    | Enter your card details                                                                                                    |
| AnsterCard:                        | You have chosen MasterCard as your method of payment. Please enter your card details into the form below and click "pay" to complete your purchase.                                                                                                    |
| Card Number :::<br>Expiry Date ::: | / month/year                                                                                                    |
| Security Code :::                  | The 3 digits after the card number on the signature panel of your card.                                                                                                    |
| Purchase Amount :::                | 1282[20]<br>1282[20]<br>1282[2 |
|                                    | MTR RM3,300.29                                                                                                    |
| MasterCard.<br>SecureCode.         |                                                                                                    |

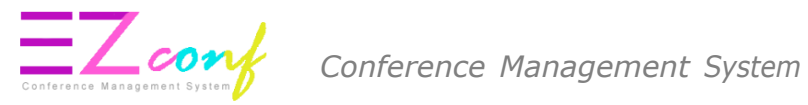

24. IMPORTANT : Please wait while your payment is processed. DO NOT CLICK on the Back button or Refresh button until the process is complete.

| BANK           |                                                                             |
|----------------|-----------------------------------------------------------------------------|
| Merchant name: |                                                                             |
|                | Please wait while your payment is processed                                 |
|                | Please wait                                                                 |
|                | The server is processing your payment using MasterCard for the value of MYR |
|                | Copyright 80007 TNS Payment Technologies Pty Ltd. All Rights Reserved.      |

25. IMPORTANT : Please wait until the payment confirmation screen is displayed. The system will only be able to capture payment information after this payment confirmation screen is displayed.

#### THANK YOU

| YOUR PAYMENT INFORMATION |                               |  |  |
|--------------------------|-------------------------------|--|--|
| Transaction Reference :  | IE000000029                   |  |  |
| Bank Reference :         | 710219398546                  |  |  |
| Transaction Date/Time :  | Wed, Apr 12, 2017 05:56:46 PM |  |  |
| USM Reference :          | EP151548                      |  |  |
| Payment Status :         | Transaction Successful        |  |  |
| Payment Amount :         | USD 344.50                    |  |  |

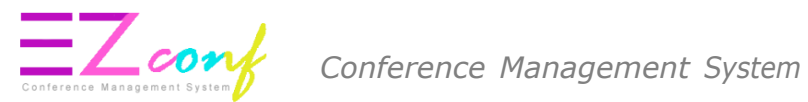

### 26. Click My Payment Menu and then click Payment Transaction.

| Home     My Conference     Upcoming Conference     My Account     My Account | MyPayment         user profile page         guide on how to enable Javascript and disable Popup blocker. Please refer here.           Payment process can only be made within the timeframe shown below. Please be infibe down for maintenance daily at 23.30 ~> 01.30 (Local time).           Payment open from:         01.30 - 23.30           Malaysia Time (UTC + 08.00)         Current Malaysia Time : Juli, 12 2018 15:15           • Please refer to the ePayment Guidelines: Download the file from this link.           • Group Payment Via Bank Transfer: Download the file from this link. | iormed that the system will |
|------------------------------------------------------------------------------|----------------------------------------------------------------------------------------------------|-----------------------------|
| My Submission  My Chief Editor  My Editor                                    | Summarize Conference Package Voucher New Paper Removed Payment Transaction Upload Payment Proc<br>Summarize           Image: Summarize         10 + records per page         Search                                                                                                    | of (BANK TRANSFER)          |
| My Review My Payment U Logout                                                | # ^ Conference Name         • Subject         • Notice           1.         PPKTS-F1         • PPKTS-F1-0006 / UNPAID MYR 1,300.00         Early-bird Price : Jan 01, 1970           Presenter         • PPKTS-F1-0006 / UNPAID MYR 1,300.00         • PPKTS-F1-0006 / UNPAID MYR 1,300.00         Payment Close : Aug 31, 2018           2.         RoVISP2018         No paper         Early-bird Price : Jul 14, 2018                                                                                                    | Action     Action           |

| Document Type             | Transaction Description       | Amount Due | Amount Paid | Date/Time |
|---------------------------|-------------------------------|------------|-------------|-----------|
| RECEIPT                   | Registration Fee              |            | USD Str. JJ | 5:33 PM   |
| TAX INVOICE<br>Attachment | Generated Payment information | USD CCC.CO |             | 5:33 PM   |

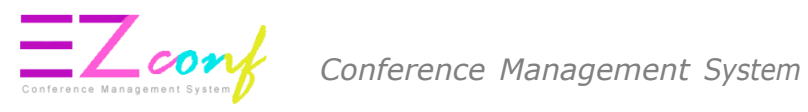

#### **PAYMENT METHOD : BANK TRANSFER**

| Home > MyPayment > Proforma                                            |                                                                                         |
|------------------------------------------------------------------------|-----------------------------------------------------------------------------------------|
|                                                                        |                                                                                         |
| GENERATED INVOICE<br>Invoice ID<br>PR0000036005<br>Outstanding Balance | Online<br>Credit Card (VISA, Mastercard)<br>Online Banking (Maybank2U, CimbClicks, FPX) |
| MYR 4,630.00                                                           | Bank Transfer<br>PO/LO/Bank Draft                                                       |
|                                                                        | Back                                                                                    |

#### 27. Click CONFIRM

|                                     |                                                        | Dnline                 |
|-------------------------------------|--------------------------------------------------------|------------------------|
| PR0000036007<br>Outstanding Balance | PO/LO/Bank Draft/Bank Transfer<br>Amount: MYR 4,630.00 | t (VISA, I<br>king (Ma |
| MYR 4,630.00                        | CONFIRM CANCE                                          | iL                     |

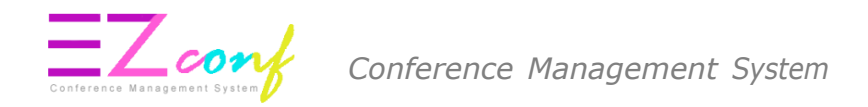

#### 28. IMPORTANT: Please print this bank transfer form.

|                                                                                                    | · · · · · · · · · · · · · · · · · · ·                                                                                                    |                  |
|----------------------------------------------------------------------------------------------------|----------------------------------------------------------------------------------------------------|------------------|
|                                                                                                    | BURSARY<br>UNIVERSITI SAINS MALAYSIA                                                                                                    |                  |
| A. Personal Information                                                                            |                                                                                                    |                  |
| Nam                                                                                                | e: Mr. Dushmanta Dutta                                                                                                    |                  |
| Reference No                                                                                       | .: PR000000146                                                                                                    |                  |
| Email Addres                                                                                       | s: dushmanta.dutta@csiro.au                                                                                                    |                  |
| Please use the following inform                                                                    | ation to fill in your banker's form for payment via Telegraph                                                                                                    | ic Transfer/Bank |
| Please use the following inform<br>Transfer. Reference No. is man                                  | ation to fill in your banker's form for payment via Telegraph<br>datory to be included to assist in payment confirmation.                                                                                                    | ic Transfer/Bank |
| Please use the following inform<br>Transfer. Reference No. is man<br>B. Payment Information        | ation to fill in your banker's form for payment via Telegraph<br>datory to be included to assist in payment confirmation.<br>Name : UNIVERSITI SAINS MALAYSIA                                                                                                    | ic Transfer/Bank |
| Please use the following inform<br>Transfer. Reference No. is man<br>B. Payment Information        | ation to fill in your banker's form for payment via Telegraph<br>datory to be included to assist in payment confirmation.<br>Name : UNIVERSITI SAINS MALAYSIA<br>BURSARY,<br>Address : UNIVERSITI SAINS MALAYSIA<br>11800 USM,<br>PENANG, MALAYSIA                              | ic Transfer/Bank |
| Please use the following inform<br>Transfer. Reference No. is man<br>B. Payment Information<br>Ban | ation to fill in your banker's form for payment via Telegraph<br>datory to be included to assist in payment confirmation.<br>Name : UNIVERSITI SAINS MALAYSIA<br>BURSARY,<br>Address : UNIVERSITI SAINS MALAYSIA<br>11800 USM,<br>PENANG, MALAYSIA<br>k Name : CIMB BANK BERHAD | ic Transfer/Bank |

- 29. Please use the information highlighted in red for the Bank Transfer :
- Account Number
- Reference No.

| BURSARY                                                                                                    | PERMONIPONAN UNTUK / APPLICATION FOR: Sile (sets ) Phase Tech<br>TEMPACAN / Col, uncome / Dear Seet<br>Dear / Cole<br>LUAR RECORD / Series Techtar Siler in<br>Proteiner De                                                                                                    | A Data / Brian Carl Hermann<br>Providing Charles San / Assonann<br>Ingel / Brian Ingel San Ingel Asso                                                                                                    | MATAWARDS AMAGAN<br>DURROWCY AMAGAN<br>USD 4.77 00                                                                           |  |
|----------------------------------------------------------------------------------------------------|----------------------------------------------------------------------------------------------------|----------------------------------------------------------------------------------------------------|----------------------------------------------------------------------------------------------------|--|
| UNIVERSITI SAINS MALAYSIA                                                                                                    | And the second second sec                     |                                                                                                    | UNTUK KEGUNAAN BANK SAHAJA                                                                                                   |  |
|                                                                                                    | Personagement of Pagebar at                                                                                                    |                                                                                                    | FOR BANK USE ONLY                                                                                                    |  |
| A. Personal Information                                                                                                    | 1.3 representation de la contraction de la contraction de la contr                |                                                                                                    |                                                                                                    |  |
| Nama : Dr. Shiraya Maada                                                                                                    | E BOIL- LOUP PENERINA   BENEFICIARY'S PARAGONA                                                                                                    | BUILDER PENOHON / APPLICANT'S Participity                                                                                                    | Konnuer/                                                                                                    |  |
| Name . Dr. Singeya Maetia                                                                                                    | UNIVERSITI SAINS MALAYSIA                                                                                                    | FREDERIC MARTIN EVERS                                                                                                    | Duri Ballen -<br>Starrez Dizty                                                                                               |  |
| Reference No.: PR0000001592                                                                                                    | Aanul ( Sthess                                                                                                    | Tarikh Lahr / Cale of Birth Pekerjaan / Occupation                                                                                                    | Cask Keper /<br>Cable charge                                                                                                 |  |
| Email Address : shigeva.maeda.15@vc.ibaraki.ac.ip                                                                                             | BURSARY                                                                                                    | Harrid / Kelsans                                                                                                    | Lan-len Dal /<br>Other Charges                                                                                               |  |
|                                                                                                    | UNIVERSITI SAINS MALAYSIA<br>11800 USM                                                                                                    |                                                                                                    | dampele shippele chemicale                                                                                                   |  |
|                                                                                                    | Negara County PENANG, MALAYSIA                                                                                                    | Negora / Couverty                                                                                                    | factorial supportations)                                                                                                    |  |
| Please use the following information to fill in your banker's form for payment via Telegraphic Transfer/Bank                                  | No. K(P) Paraport / 42 AN. / Paraport / No. No. Tel ( Tal No.                                                                                                    | NO 909 / Pasipart J Al Res / Pasipport No. His. Tel / Tel His.                                                                                                    | SUNLANT TOTAL                                                                                                    |  |
| Transfer. Reference No. is mandatory to be included to assist in payment confirmation.                                                        | he. Perdularian Pernagian Spinist / Rocinean $\nabla e$ Regulation fto                                                                                                    | Name of Drohver / Record Self Drohver of Self Projectors of Self (1997)                                                                                                    | Kastal Khosi Olun I<br>Samsat Antik By                                                                                       |  |
| B. Payment Information                                                                                                    | Personator (Resident Exception) Burger Personatority                                                                                                    | No: Pandaharan Pornagaan (Branhat<br>Bicamaa 20a, Pagatratiwa No:                                                                                                    | TERMES AND CONTENTED                                                                                                    |  |
| D. T II YARAN TARI DI MITTON                                                                                                    | BUS JUST BANK PENERIMA ( BENEFICIARY BANK Particulars                                                                                                    | Personautouter / Resident Ballian Personautouter                                                                                                    | Non - Reasonn                                                                                                    |  |
| Name : UNIVERSITI SAINS MALAYSIA                                                                                                    | CIMB BANK BERHAD                                                                                                    | Patros State Courtey                                                                                                    | ar Ongin                                                                                                    |  |
| BURSARY.                                                                                                    | 98986300010035 CIBBMYKL                                                                                                    | REGISTRATION FEE FOR IAH                                                                                                    | R WORLD CONGRESS 2017                                                                                                    |  |
| Address UNIVERSITI SAINS MALAYSIA<br>11800 USM,<br>PENANG, MALAYSIA                                                                           | Autoritida edu: Anternitione USM BRANCH<br>BLOCK 32 MINDEN CAMPUS<br>11800 USM PENANG, MALAYSIA                                                                                                    | <ul> <li>Altan Wender Hau Larciale Durine Premayana esta BC year<br/>Remarks. Networks of Other Payment Dates for BD (Fary).</li> <li>PR00000001595</li> </ul>                                                                                                    | w107                                                                                                    |  |
| Bank Name : CIMB BANK BERHAD                                                                                                    | to the set of a second set of the set of                                                                                                    |                                                                                                    |                                                                                                    |  |
| UNIVERSITI SAINS MALAYSIA BRANCH<br>BLOCK 33 MINDEN CAMPUS<br>Bank Branch Address: UNIVERSITI SAINS MALAYSIA<br>11800 USM<br>PENANG, MALAYSIA | Defense Minophie A445 Execution Totations Manage Manage (1951) (Exclusionies et angle<br>Manage Manage Manag               | And under Euclahange General Act FPD.<br>Incoher PPD 2012 (1) Print Disc Brit State<br>B. Enderger 17 Brit State<br>B. Enderger (2004)<br>H. Produkter Constantial France<br>H. Produkter Constantial France<br>Print Interprint Print State State<br>Print Interprint Print State State<br>B. Enderger (2004)                                                                                                    | C Prostrational Constraints (Constraints)                                                                                    |  |
| Bank Branch Postcode : 11800                                                                                                    | Excercipline adaptiti before serve Orfelengen gyweid asperarhwy ang insteam<br>in Saipi Augumentinaktier ofnan bank weitur einerheid makturiet in tepaa<br>to Paa.<br>Normat / Arket be Ady segrenative in any seasanate unitsee or incompany<br>information analysis to Barri Molagum Molagume is companyed with the Client<br>enformation analysis to Barri Molagume is companyed with the Client<br>and the Saiping Saiping Saipin | 52 strain hogen Maingais August, panau anau acasa langanap di chakan barawa<br>25 strain hogensi Maingaisa Manzantzi Alain Batwe Mainga and Malangsia 1950.<br>Annahy seculara dia di Ana information genera sa Mila Paren la lana ana<br>vellormation penadrati di Kia taran. Lakara asthemas tere Annah Annaha stra<br>andhano di Anapata Auf 1950.                                                                                                    | Care Penbayeran ( Mode of Payment Weng Turcel   Cash RM                                                                      |  |
| Bank Account Holder's Name : UNIVERSITI SAINS MALAYSIA                                                                                        | Emission of the second second seco                   | ig service is separate comparing an using otherward we are some can<br>separative. She was beauties and an experience and an experience of<br>construct. The other was and some any take and some and the other of<br>separate is the model on a second and the other of the other of                                                                                                    | No. Cek / House Chessie No.                                                                                                  |  |
| Account Number/IBAN Number: 98986300010046                                                                                                    | <ul> <li>Reconstruction of annual campoly have charged in a measured balance in a second second</li></ul>           | using distantly broken that the decays then interval to preserve you observe the southeast of $Bar^{\prime}$ has well-deave obtain the contrasts articulated a                                                                                                    | Didak bisseran di atas sayahan<br>memberikanasa kepada pinak Biew untuk<br>menderikana kariha biter utuka bise dar           |  |
| Swift Code : CIBBMYKL                                                                                                    | covalidatri beneticiji unitak menitavat kopate pilot Bakk pepala il terato je<br>probili terugipuli<br>Bakker ni deve 19ke nerotiv apply lot tek protocat stalate above uniter ti<br>te devenini any file an amilia expensio il income lo pilot in utakter al tek p                                                                                                    | Performance young ancies of kensions of the phase flacts combinitian domper-<br>tee constant of partial and in architem Norman. Webs agrees to page to your<br>websetting                                                                                                    | aleast anyakters).<br>For payment of the above, VMAs authors<br>the Seek to seek the fond word if to cost<br>matter account. |  |
| Reference No. : PR0000001592 ***                                                                                                    | <ul> <li>Tendebingen soge itt biernig im mengesehlten behans sogen seder dan tells<br/>Private Beelt bierni.</li> <li>By signing ittes finns, often freingby conflimited #We Area brear matter aware<br/>Base tolare is Primary Stativerset.</li> </ul>                                                                                                    | an makterial yorig saya berkan attatis actual and an angen terryonage<br>and understand that the information provided by my is in accomismos                                                                                                    |                                                                                                    |  |
| Amount : USD 795.00                                                                                                    | <ul> <li>Introduction operative years / cap di valate betternen<br/>The free / intergen are rectaurey of the CST interes approable.</li> </ul>                                                                                                    | Tarrel of science (Destruction / Arrelia scient Sciences and                                                                                                    | Bometrik disabisan / Brometris Venified<br>Tandatangan disabisan / Sepatans Venified                                         |  |
|                                                                                                    | T BETTER THE ENDINGS                                                                                                    | The second second secon |                                                                                                    |  |

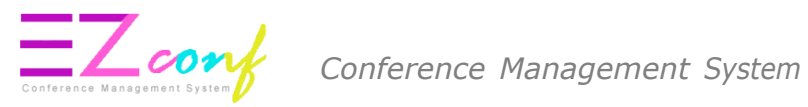

#### UPLOAD PROOF OF PAYMENT

#### 30. Click **UPLOAD ATTACHMENT** at the right side to upload payment attachment.

| MyPayment user profile page |                                      |
|-----------------------------|--------------------------------------|
|                             |                                      |
|                             | Payment Attachment                   |
|                             | Allowable File Types: JPG, PNG & PDF |
|                             | Last Lindated ·                      |
|                             | Status - UNDAID                      |
|                             | Return Main Menu                     |
|                             |                                      |
|                             |                                      |
|                             |                                      |

31. The tax invoice will be displayed after payment has been successfully made. If you require a copy of the receipt, please contact Secretariat.

Payment Details

| Document Type                                                                                                | Transaction Description       | Amount Due | Amount Paid | Date/Time        |
|----------------------------------------------------------------------------------------------------|-------------------------------|------------|-------------|------------------|
| TAX INVOICE<br>Attachment                                                                                    | Generated Payment information | USD 795.00 |             | 6:57 PM          |
| RECEIPT *<br>If you require a copy of the receipt,<br>please contact IAHR World Congress<br>2017 Secretariat | Full Payment (Bank Transfer)  |            | MYR 795.00  | 7:00 PM          |
| Show rows:                                                                                                   | Results: 1 – 2 of 2           |            |             |                  |
|                                                                                                    |                               |            | Outstanding | Balance : USD () |

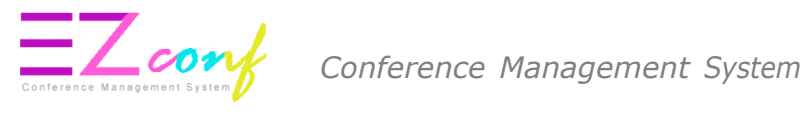

## 32. Click Upload Payment Proof (BANK TRANSFER) to update the payment proof.

| • To obtain discount/waive fee (for students,<br>invited/keynote/plenary speakers), please copy<br>voucher code from voucher tab and paste at the<br>column for voucher code in checkout page. | <ul> <li>IMPORTANT: Please enable Javascript and disable Popu guide on how to enable Javascript and disable Popu p</li> <li>Payment process can only be made within the timefram be down for maintenance daily at 23:30 -&gt; 01:30 (Local Payment open from : 01:30 - 23:30 Malaysia Time (UTC + 08:00)</li> <li>Current Malaysia Time : Aug, 23 2018 17:05</li> <li>Please refer to the ePayment Guidelines: Download the file for</li> <li>Group Payment via Bank Transfer: Download the file for</li> </ul> | Sup blocker in your browser. Refer to this document for<br>locker. Please refer here.<br>e shown below. Please be informed that the system will<br>time).<br>file from this link.<br>om this link. |
|----------------------------------------------------------------------------------------------------|----------------------------------------------------------------------------------------------------|----------------------------------------------------------------------------------------------------|
| Conference Package Paper(s) Voucher                                                                                                    | ew Paper Removed Payment Transaction                                                                                                    | Upload Payment Proof (BANK TRANSFER)                                                                                                    |
| 10 v records per page                                                                                                    |                                                                                                    | Search:                                                                                                    |
| # * Conference Name                                                                                                    | Amount     Approved File     Date/Time                                                                                                    | Uploaded Date/Time                                                                                                    |
| 1. NGC2018 PR0000036010<br>Non-Presenting Participant                                                                                                    | 0 MYR 4,630.00 3:19 PM                                                                                                    | UNPAID UPDATE                                                                                                    |
| Showing 1 to 1 of 1 entries                                                                                                    |                                                                                                    | Previous 1 Next                                                                                                    |